## **Registering your Preference for Senior Division Admissions**

You must register your preference for the Senior Division admissions through UTAS during the following registration period even though the course of matriculation has already been set at the time of enrollment.

**Registration period:** 

<u>June 22 (Thu) 10:00 a.m.  $\,\,\sim\,$  June 27 (Tue) 4:50 p.m. (JST)</u>

1. Registration/Correction to Preferences for Senior Division Courses

Log into UTAS > Click "[Admission to Senior Division]" on the menu to select

> Click "[Registration / Correction to Preferences for Senior Division Courses]"

- (1) Select "[Yes] (preference)" or "[No] (non-preference)".
  - \* "[Yes] (preference)" is the default option.

| <ul> <li>Registration / Correction to Preferent</li> <li>Check Eligibility for Admission to Ser</li> <li>What's New</li> <li>There is no new information available for you.</li> <li>My Schedule</li> <li>Jun 2017 →</li> <li>Sun Mon Tue Wed Thu Fri Sat</li> <li>4 5 6 7 8 9 10</li> <li>11 12 13 14 15 15 17</li> <li>18 19 20 21 22 23 24</li> <li>25 26 27 28 29 30</li> <li>2017/06/13(Tue)</li> <li>no schedule.</li> </ul>                                                                                                    | ices for Senior Division Courses 🔍 Check Your Preference / Admission Status 🔍 Confirm Change in First Choice<br>nior Division 🔍 Check Your Percentage Point Averages 🕜 Register Applications for Provisional Grading                                                                                                    |
|----------------------------------------------------------------------------------------------------|----------------------------------------------------------------------------------------------------|
| What's New There is no new information available for you.      My Schedule     Jun 2017     Jun 2017 |                                                                                                    |
| There is no new information<br>available for you.<br>My Schedule     Jun 2017 →     Sun Mon Tue Wed Thu Fit Sat     1 2 3     4 5 6 7 8 9 10     11 12 13 14 15 15 17     19 20 21 22 23 24     25 26 27 28 29 30     217/06/13(Tue)     no schedule.                                                                                                    | 🕜 Registration / Correction to Preferences for Senior Division Courses                                                                                                    |
| My Schedule     Jun 2017     Jun 2017     Jun 2017     1 2 3     4 5 6 7 8 9 10     11 12 13 14 15 16     2 2 3     2 2 2     2 2 2     2 2 2     2 2 2     2 2 2     2 3 2     2 1     2 107/06/13(Tue)     no schedule.                                                                                                    | Student ID<br>No.         Name         Stream         Humanities and<br>Social Sciences III<br>(FEAK)                                                                                                    |
| 1       2       3         4       5       6       7       8       9       10         11       12       13       14       15       16       17         18       19       20       21       22       24       25       26       27       28       29       30         2017/06/13(Tue)       ro       schedule.                                                                                                    | You need to go through the following 3 steps to complete the Senior Division Registration.<br>(The current step you are at is highlighted in <mark>yellow</mark> .)                                                                                                    |
| 1 2017/06/13(Tue)<br>no schedule.                                                                                                    | 1: Senior       2: Confirmation - Determination         Division       Petermination         Registration - Revision       Petermination         Revision       of be repisted content                                                                                                    |
| no schedule.                                                                                                    |                                                                                                    |
|                                                                                                    | Selection between Senior Division preference and do not enroll in the first stage                                                                                                    |
|                                                                                                    | € Yes C No (both stages)                                                                                                    |
| Usual Menu     View University Registry In<br>formation     Enter/update address, etc     View Individual's Grades     View Class Cancellations /<br>Supplementary Classes / C<br>lassroom Changes                                                                                                    | <ul> <li>In some faculties and departments it is possible to select up to<br/>three departments/courses in order of preference (a, b, c).</li> <li>However, it is not necessary to enter three preferences; a single<br/>or double entry is also acceptable.</li> <li>In registering your preferences, bear in mind that once you have<br/>been accepted for admission to one of the departments/courses<br/>a, b or c in the First Stage, you will NOT be allowed to make<br/>further applications in the Second Stage.</li> </ul> |
| Q Search Syllabus by Keywor<br>d( View Syllabus)                                                                                                    | First stage                                                                                                    |
| <ul> <li>Search for Specific Items</li> <li>Search Syllabus by Depart<br/>ment(Faculty/Graduate sch<br/>ool)</li> </ul>                                                                                                    | Faculty     Not Registered       (a)     (a)                                                                                                    |
| Bulletin board                                                                                                    | Confirm Clear                                                                                                    |

## (2) Select the Faculty

## →Select <mark>"Faculty of Arts and Sciences"</mark>

| 🕜 Registration /    | Correction to Preferences for Senior D | ivision Courses <select faculty="" preferred=""></select> |
|---------------------|----------------------------------------|-----------------------------------------------------------|
| Select the Preferre | ed Faculty.                            |                                                           |
|                     |                                        |                                                           |
| Faculty             | Faculty of Law                         |                                                           |
|                     | Faculty of Law                         |                                                           |
| Search Back         | Faculty of Economics                   |                                                           |
|                     | Faculty of Letters                     |                                                           |
|                     | Faculty of Education                   |                                                           |
|                     | Faculty of Arts and Sciences           |                                                           |
|                     | Faculty of Engineering                 |                                                           |
|                     | Faculty of Science                     |                                                           |
|                     | Faculty of Agriculture                 |                                                           |
|                     | Faculty of Pharmaceutical Sciences     |                                                           |
|                     | Faculty of Medicine                    |                                                           |
|                     | -                                      |                                                           |

After selecting your preferred faculty, please click "[Search]".

The faculty you selected will appear on "[Registration/Correction to Preferences for Senior Division Courses] <Select Preferred Departments/Courses>" screen.

| Registration /<br>Departments / Cou | Correction to Preferences for Senior Division Courses <select preferred<="" th=""></select> |
|-------------------------------------|---------------------------------------------------------------------------------------------|
| Select the Prefer                   | red Departments / Courses                                                                   |
| Faculty                             | Faculty of Arts and Sciences                                                                |
| Pr                                  | eferred Departments / Courses                                                               |
|                                     |                                                                                             |
| Confirm Back                        |                                                                                             |

- (3) Select Preferred Departments/Courses
  - →Select as follows

HS III (PEAK): "International Program on Japan in East Asia" NS II (PEAK): "International Program on Environmental Sciences"

| Ø R<br>Depart | legistration /<br>tments / Cou | / Correction to Preferences for Se<br>urses> | nior D | ivision Co | ourse | s <sel< th=""><th>ect Pr</th><th>eferre</th><th>d</th><th></th></sel<> | ect Pr | eferre | d |  |
|---------------|--------------------------------|----------------------------------------------|--------|------------|-------|------------------------------------------------------------------------|--------|--------|---|--|
| Select        | the Prefer                     | red Departments / Courses                    |        |            |       |                                                                        |        |        |   |  |
| F             | aculty                         | Faculty of Arts and Sciences                 |        |            |       |                                                                        |        |        |   |  |
|               | Pr                             | referred Departments / Courses               |        |            |       |                                                                        |        |        |   |  |
|               |                                |                                              | •      | 1          |       |                                                                        |        |        |   |  |
| Confi         | Interdisciplir                 | nary Cultural Studies                        |        |            |       |                                                                        |        |        |   |  |
|               | Area Studie                    | 5                                            |        |            |       |                                                                        |        |        |   |  |
|               | Social and I                   | nternational Relations                       |        |            |       |                                                                        |        |        |   |  |
|               | Mathematic                     | al Sciences                                  |        |            |       |                                                                        |        |        |   |  |
|               | Matter and                     | Materials Science                            |        |            |       |                                                                        |        |        |   |  |
|               | Integrated I                   | Life Sciences                                |        |            |       |                                                                        |        |        |   |  |
|               | Cognitive ar                   | nd Behavioral Sciences                       |        |            |       |                                                                        |        |        |   |  |
|               | Department                     | t of Interdisciplinary Sciences A            |        |            |       |                                                                        |        |        |   |  |
|               | Department                     | t of Interdisciplinary Sciences B            |        |            |       |                                                                        |        |        |   |  |
|               | Internationa                   | al Program on Japan in East Asia             |        |            |       |                                                                        |        |        |   |  |
|               | Internationa                   | al Program on Environmental Science          | es     |            |       |                                                                        |        |        |   |  |

(4) After selecting your preferred Departments/Courses, click "[Confirm]."

| Pepartments / Cou | / Correction to Preferences for Senior Division Courses <select preferred<br="">urses&gt;</select> |
|-------------------|----------------------------------------------------------------------------------------------------|
| Select the Prefer | red Departments / Courses                                                                          |
| Faculty           | Faculty of Arts and Sciences                                                                       |
| Pi                | referred Departments / Courses                                                                     |
| Internationa      | I Program on Japan in East Asia 🔽                                                                  |
| Confirm Back      |                                                                                                    |

The department/course you select will appear on "Registration/Correction to Preferences for Senior Division Courses" screen.

| C Registration                                                                                                    | / Correction to Prefere                                                                                                    | ences for Senior Division C                                                                                                    | Courses<br>Stream                                  | Humanities<br>Social Scien | and<br>ices III |
|----------------------------------------------------------------------------------------------------|----------------------------------------------------------------------------------------------------|----------------------------------------------------------------------------------------------------|----------------------------------------------------|----------------------------|-----------------|
| No.                                                                                                    |                                                                                                    |                                                                                                    |                                                    | (PEAK)                     |                 |
| You need to go t<br>(The current st<br>Division<br>Registration ·<br>Revision                                                           | through the following<br>tep you are at is high<br>2: Confirmati<br>Determinati<br>of the registe<br>content                                                                                         | 3 <b>steps to complete the</b><br><b>lighted in yellow .</b> )<br>on -<br>on<br>on<br>on<br>on<br>on<br>on<br>on<br>on<br>on<br>on                                                   | e Senior Divi                                      | sion Registr               | ation.          |
| Selection betwe                                                                                                    | en Senior Division p                                                                                                    | reference and do not en                                                                                                    | roll in the fir                                    | st stage                   |                 |
|                                                                                                    | • Yes                                                                                                    | No (both stages)                                                                                                    |                                                    |                            |                 |
| In some facu<br>three departr<br>However, it is<br>or double ent<br>In registering<br>been accepte<br>a, b or c in th<br>further applic | Ities and department<br>ments/courses in orc<br>s not necessary to en<br>try is also acceptable<br>g your preferences, b<br>d for admission to or<br>ne First Stage, you wi<br>cations in the Second | ts it is possible to select<br>ler of preference (a, b, c<br>ter three preferences; a<br>ear in mind that once yo<br>ne of the departments/c<br>II NOT be allowed to mai<br>I Stage. | up to<br>;).<br>single<br>ou have<br>courses<br>ke |                            |                 |
| First stage                                                                                                    |                                                                                                    |                                                                                                    |                                                    |                            |                 |
| Faculty                                                                                                    | Faculty of Arts and So                                                                                                    | ciences                                                                                                    |                                                    | Cancel                     |                 |
| (a)                                                                                                    | International Program                                                                                                    | n on Japan in East Asia                                                                                                    |                                                    | Cancel                     |                 |
| Confirm                                                                                                    | Clear                                                                                                    |                                                                                                    |                                                    |                            |                 |

2. Confirmation of Registration/Correction to Preferences for Senior Division Courses

If the registration details are correct, please click "[Confirm]."

If there is incomplete information, please click "[Back]" and "[Cancel]" next to preferred faculty to delete all faculty and departments/courses or click "[Cancel]" beside options (a) to delete individual departments/courses. To make changes, you will need to re-register and confirm again after the cancellation of your original selections.

| 💋 Registration                                                                          | / Correction to Preferences                                                                                                    | for Senior Division C                                                   | ourses        |                                                 |
|-----------------------------------------------------------------------------------------|----------------------------------------------------------------------------------------------------|-------------------------------------------------------------------------|---------------|-------------------------------------------------|
| Student ID<br>No.                                                                       | Name                                                                                                    |                                                                         | Stream        | Humanities and<br>Social Sciences III<br>(PEAK) |
| You need to go t<br>(The current st<br>1: Senior Division<br>Registration -<br>Revision | hrough the following 3 ste<br>ep you are at is highlighte<br>2:<br>Confirmation •<br>Determination<br>of the<br>registered<br>content | eps to complete the<br>ed in yellow .)<br>3: completion<br>registration | a Senior Divi | sion Registration.                              |
| First Stage                                                                             |                                                                                                    |                                                                         |               |                                                 |
| Preferences                                                                             | Yes                                                                                                    |                                                                         |               |                                                 |
| Faculty                                                                                 | Faculty of Arts and Sciences                                                                                                    | 5                                                                       |               |                                                 |
| (a)                                                                                     | International Program on Ja                                                                                                    | apan in East Asia                                                       |               |                                                 |
| Confirm                                                                                 | Back                                                                                                    |                                                                         |               |                                                 |

Completion of registration screen will be displayed.

| 🥢 Registration / Correction to Preferences for Senior Division Courses                                                                                              |
|----------------------------------------------------------------------------------------------------|
| You need to go through the following 3 steps to complete the Senior Division Registration.<br>(The current step you are at is highlighted in <mark>yellow</mark> .) |
| 1: Senior Division<br>Registration ·<br>Revision<br>Determination<br>of the registered<br>content<br>Determination ·<br>Determination of the registered             |
| Senior Division preference Registration has been completed.                                                                                                    |
| Output the Senior Division preferences                                                                                                    |
| * If you have revised the Senior Division preference, please output and save the latest Senior Division preference after revised.                                   |
| Back                                                                                                    |
|                                                                                                    |
|                                                                                                    |

Your Senior Division Preference Registration has been successfully completed!

## 3. Check Your Preference/ Admission Status

Click "[Admission to Senior Division]" > "[Check Your Preference / Admission Status]" on the menu to select.

|                     | ererenc  | e / Aumissi | on status             |                 |            |                    |
|---------------------|----------|-------------|-----------------------|-----------------|------------|--------------------|
| udent ID No.        |          |             |                       |                 |            |                    |
| Name                |          |             |                       |                 |            |                    |
| lame (Romaji)       |          |             | Translation to        |                 |            |                    |
| Class H             | S3 Clas  | s 21 (PEAK  | ) Status              | Enrolled stu    | udent      |                    |
| The department/     | course   | you have b  | een admitted to is di | isplayed in gre | en.        |                    |
| Stage               |          |             |                       | Departmen       | t / Course |                    |
| First Stage Prefer  | ences    | Yes         |                       | b opur ciricii  | .,         |                    |
| First Stage         | (a)      | Internation | al Program on Japar   | in East Asia    |            |                    |
| Second Stage Prefe  | rences   | Not for Sta |                       |                 |            |                    |
| control otage mere  |          |             | Faculty.              |                 | Der        | partment / Course  |
|                     | 1        |             | racuity               |                 | Det        | Survivere / Course |
|                     | 2        |             |                       |                 |            |                    |
| Second stage        | 2        |             |                       |                 |            |                    |
|                     |          |             |                       |                 |            |                    |
|                     | 5        |             |                       |                 |            |                    |
| Third Stage Profer  | ioncos   |             |                       |                 |            |                    |
| mile stage meler    | (a)      |             |                       |                 |            |                    |
| Third Stage /       | (b)      |             |                       |                 |            |                    |
| First Preference    |          |             |                       |                 |            |                    |
|                     |          |             |                       |                 |            |                    |
| Third Stage /       | (a)      |             |                       |                 |            |                    |
| Second Preference   |          |             |                       |                 |            |                    |
|                     |          |             |                       |                 |            |                    |
| Third Stage /       | (a)      |             |                       |                 |            |                    |
| Third Preference    |          |             |                       |                 |            |                    |
|                     | (c)      |             |                       |                 |            |                    |
| Admission<br>Status | lot Sele | cted        | Affiliation           |                 |            |                    |
| Create PDF          |          |             |                       |                 |            |                    |